## University of Management and Technology Step-by-Step Guide for Uninstall Repository

## How to access Uninstall folder

- 1. Open run window by pressing windows button and R simultaneously.
- 2. Type <u>\\databank\uninstall</u> or copy this link and paste it in Run window. You can also use an alternative link <u>\\172.2.0.9\uninstall</u> to open the repository.
- 3. Install your required software's according to requirement from categories.

| Step1. Type <u>\\databank\uninstall</u> or copy this link and paste it in Run window |               |                                                                                                    |  |
|--------------------------------------------------------------------------------------|---------------|----------------------------------------------------------------------------------------------------|--|
|                                                                                      | 📼 Run         | X                                                                                                    |  |
|                                                                                      |               | Type the name of a program, folder, document, or Internet resource, and Windows will open it for you. |  |
|                                                                                      | <u>O</u> pen: | \\databank\uninstall -                                                                                |  |
|                                                                                      |               | OK Cancel <u>B</u> rowse                                                                              |  |

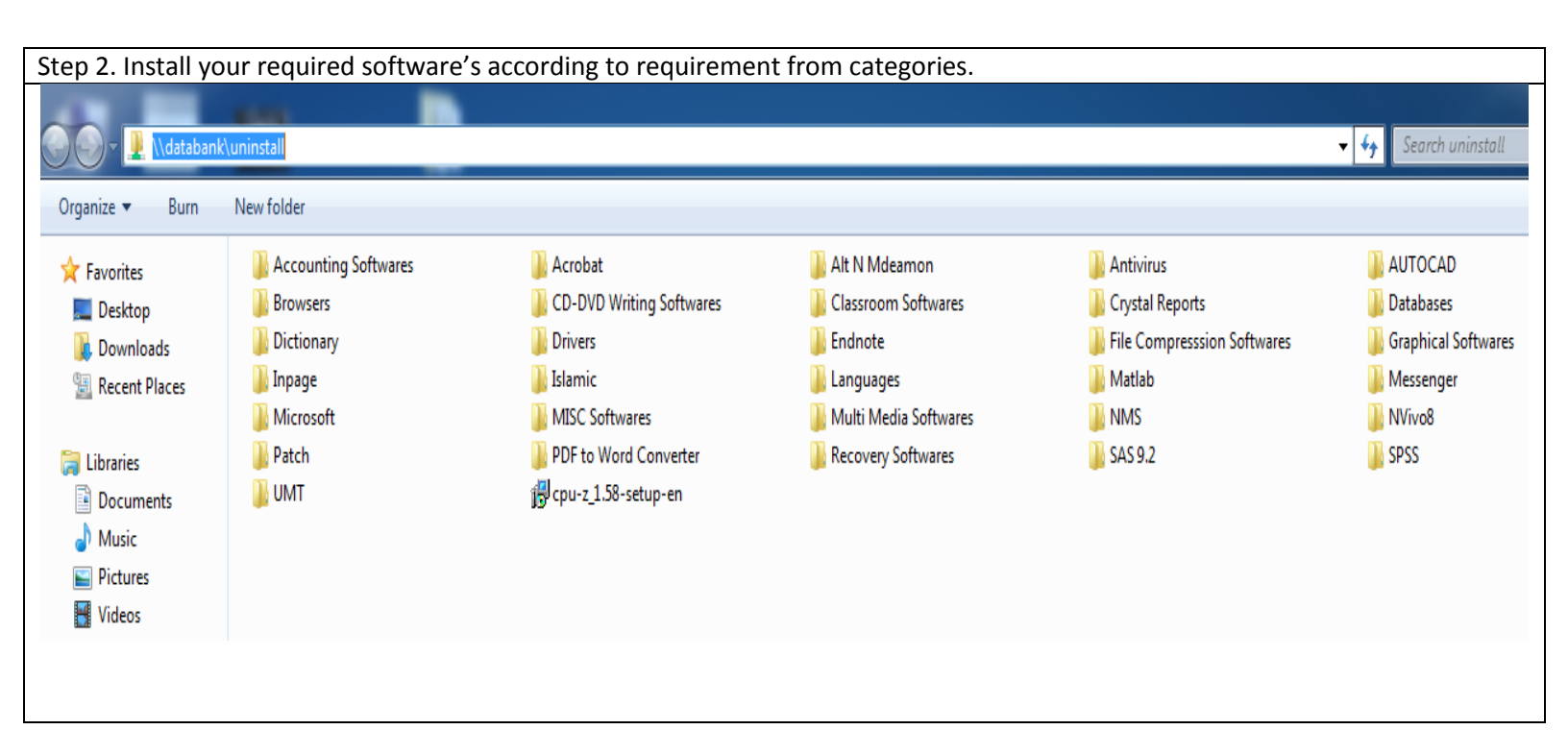